## JCD SCHOOL MESSENGER STAFF OPT-IN INSTRUCTIONS

School Messenger (SM) is the new phone, email and SMS messaging system utilized by Jac-Cen-Del Community Schools.

The following process will allow JCD staff to both enter appropriate contact information and opt in to receive important messages from Jac-Cen-Del Community Schools. This process is <u>ONLY</u> for staff that are NOT a parent of a JCD student. You can also download the [Blue] School messenger APP via android or apple devices to sign up for and receive messages from School Messenger.

1. Go to https://go.schoolmessenger.com/

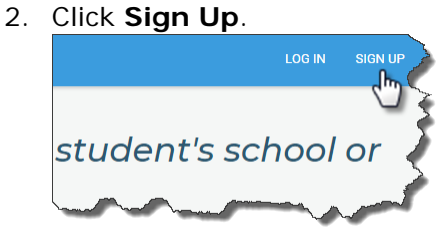

 Enter your JCD Email address and preferred Password and click Sign up.

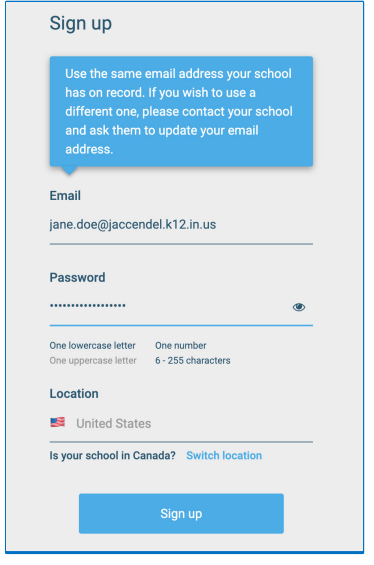

4. A message will return notifying you to go into your email and verify your account.

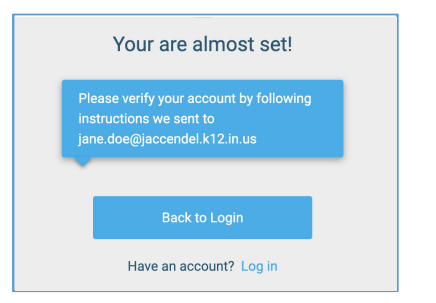

- 5. Copy and paste the link from your email into a browser. It will auto-populate your username and password.
- 6. Click Log in.

7. Click the 3 lines in the top left.

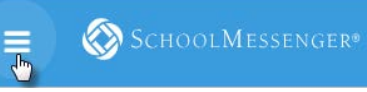

- 8. Select **Preferences** to update your contact information.
- 9. Your JCD email address may be the only item appearing on this screen.
- 10. Click **Add More** > **Add a phone** to add phone numbers.
- 11. Type in the phone number you wish to receive phone and SMS (text) messages on.
- 12. Click Save.
- A box displays, indicating your phone has been added. Click Yes to update the preferences.

| Your phone has been added         |                      |                |         |
|-----------------------------------|----------------------|----------------|---------|
| Would you like t<br>'(502)867-750 | o set your m<br>19'? | essage prefere | nces fo |
| r                                 | NO                   | VES            |         |

- 14. Click **Call me** and or **Send Text** next to *General, Non-School Hours Emergency* and *School Hours Emergency* and click **Save**.
- 15. Continue the above process to add any additional numbers. This process will both add the contact numbers and also opt you in to receive SMS text messages.